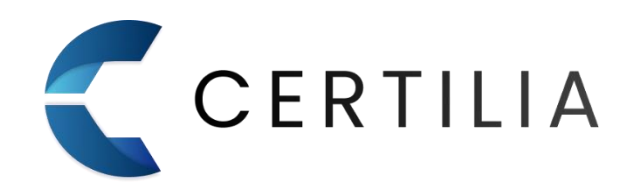

# **AKD eID Middleware**

Upute za Windows instalaciju V1.0

www.certilia.com

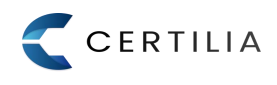

| Izdanje | Datum       | Opis izmjene                 |
|---------|-------------|------------------------------|
| 1.0     | 22.07.2021. | Inicijalna verzija dokumenta |

# Sadržaj

| 1 | Inst | alacija                                  | 3  |
|---|------|------------------------------------------|----|
|   | 1.1  | Izbor vrste instalacije                  | 3  |
|   | 1.2  | Tipična instalacija                      | 4  |
|   | 1.3  | Prilagođena instalacija                  | 8  |
|   | 1.4  | Provjeravanje ažuriranja                 | 10 |
| 2 | Pro  | mjena, popravak i uklanjanje instalacije | 12 |
|   | 2.1  | Promjena instalacije                     | 13 |
|   | 2.2  | Popravak instalacije                     | 14 |
|   | 2.3  | Uklanjanje instalacije                   | 18 |

Softverski paket eID Middleware dostupan je za Microsoft Windows (Windows 7 i više verzije) i Ubuntu (16.04.2 i više verzije) operativni sustav. Podržane su 32-bitne i 64-bitne verzije operativnih sustava.

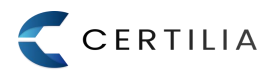

# 1 Instalacija

eID Middleware instalacijski paket sadrži u sebi komponente potrebne za korištenje Vaše kartice s certifikatima.

# 1.1 Izbor vrste instalacije

eID KID Middleware instalacijski paket nudi dvije vrste instalacije:

- Tipičnu standardne postavke instalacije sa svim komponentama
- Prilagođenu omogućuje izbor odredišne mape i komponenti instalacije

Pokretanjem elD KID Middleware instalacijskog paketa, sustav provjerava postoji li novija verzija softvera, čija je instalacija automatski ponuđena.

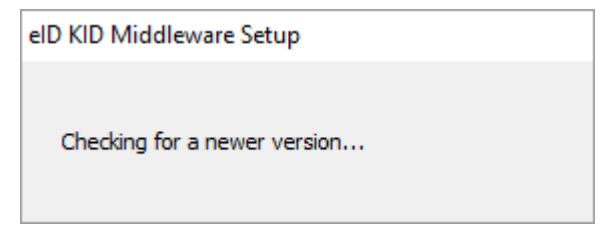

Slika 1.1 Provjera verzije softvera

Ukoliko je pronađena novija verzija, prikazuje se sljedeći ekran:

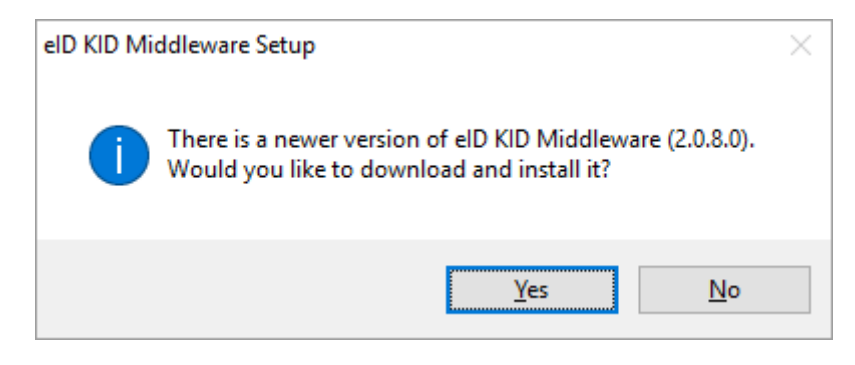

Slika 1.2 Odabir instalacije nove verzije softvera

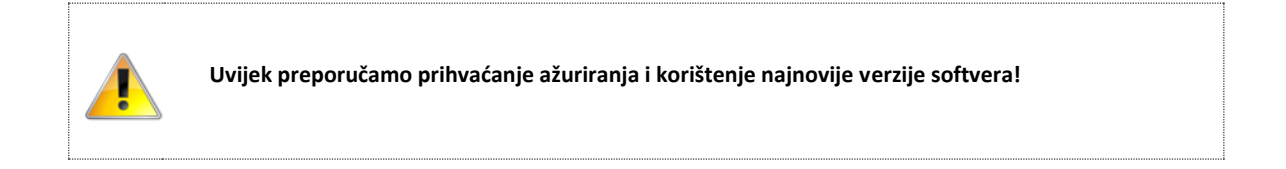

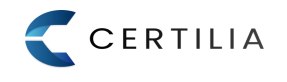

Potvrđivanjem, sustav instalira aktualnu verziju softvera,

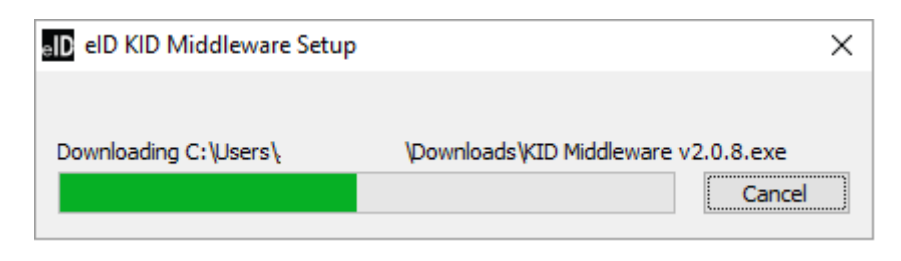

Slika 1.3 Instalacija nove verzije softvera

Pokretanjem Middleware instalacijskog paketa prikazuje se prozor za odabir vrste instalacije:

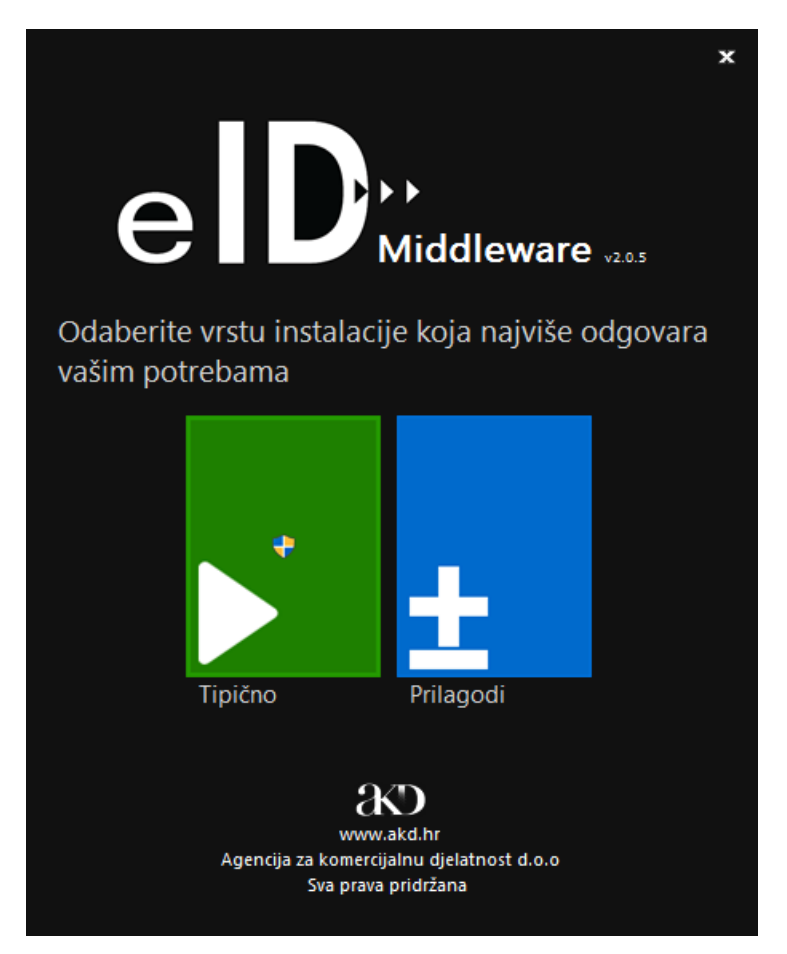

Slika 1 Izbor vrste instalacije

# 1.2 Tipična instalacija

Tipična instalacija pokreće se klikom na gumb **TIPIČNA** u prozoru za odabir vrste instalacije, a podrazumijeva instalaciju svih komponenti na predefiniranu odredišnu mapu (*C:\Program Files\AKD\ eID kID Middleware*).

Postupak tipične instalacije opisan je preko sljedećih koraka:

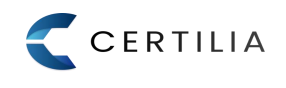

#### 1.2.1 Pročitati i potvrditi ugovor o licenciji s krajnjim korisnikom (EULA) (slika 1.1)

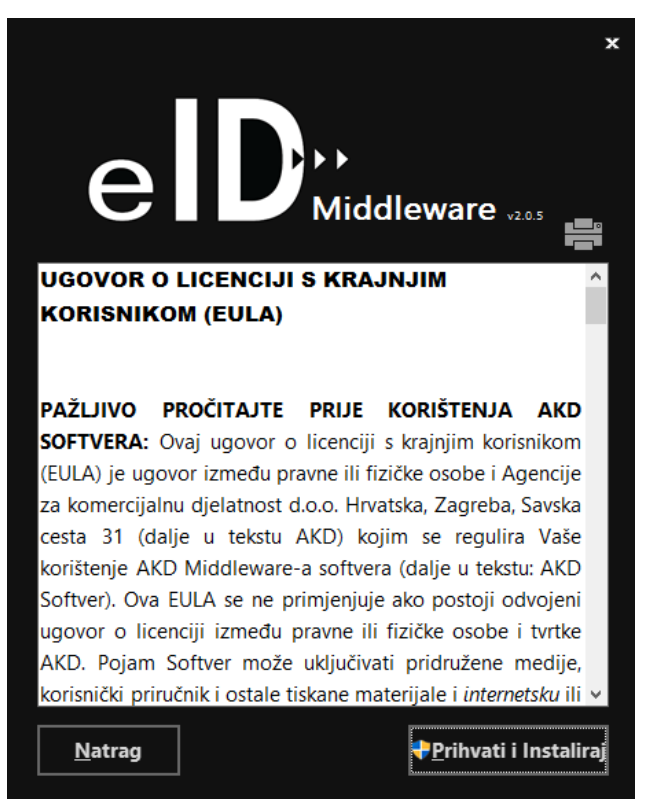

Slika 1.1 EULA tekst

1.2.2 Prihvaćanjem EULA-e započinje proces instalacije (slika 1.2)

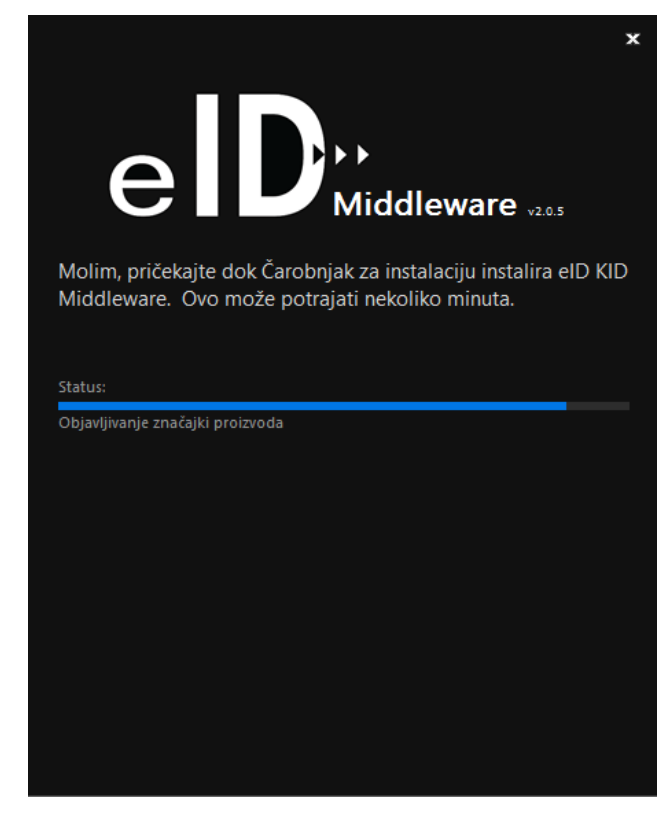

Slika 1.2 Proces instalacije

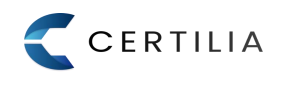

1.2.3 U prozoru za instalaciju eID KID Mini Driver-a kliknite na gumb Install (slika 1.3)

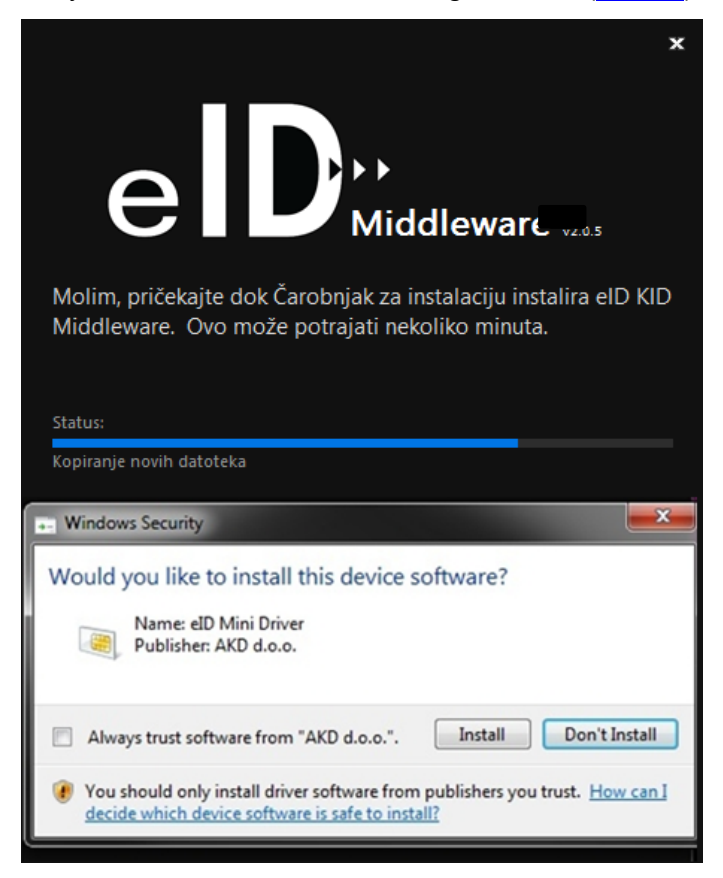

Slika 1.3 Instalacija Mini Driver-a

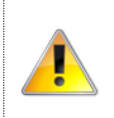

Klikom na gumb *Don't Install* neće se instalirati Mini Driver komponenta, te nećete moći koristiti funkcionalnosti Vaše kartice s certifikatima.

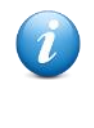

U sklopu tipične instalacije Middleware paketa, instalira se i eSigner servis koji se automatski pokreće sa Windowsima. eSigner je servis koji se poziva prilikom web potpisivanja dokumenata. Ikona eSigner servisa vidljiva je u Windows programskoj traci (u donjem desnom kutu zajedno sa satom i ostalim sistemskim ikonama).

1.2.4 Nakon instalacije driver-a kliknite na gumb Završi (slika 1.4)

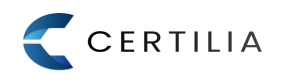

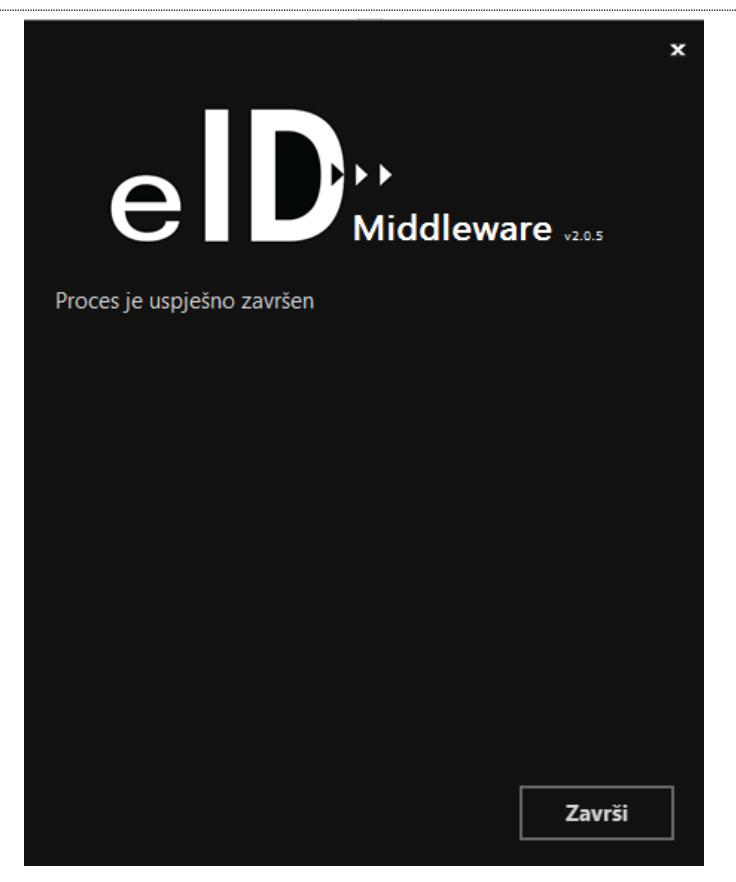

Slika 1.4 Proces instalacije komponenti završen

1.2.5 Umetnite karticu s certifikatima u čitač, te sačekajte instalaciju drivera.

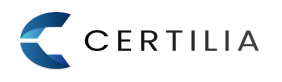

#### 1.3 Prilagođena instalacija

Prilagođena instalacija pokreće se klikom na gumb **PRILAGODI**. Prilagođena instalacija omogućava promjenu odredišne instalacijske mape, te pregled i odabir komponenti koje se žele instalirati na računalo. Postupak prilagođene instalacije opisan je preko sljedećih koraka:

1.3.1 Pročitati i potvrditi ugovor o licenciji s krajnjim korisnikom (EULA) (slika 1.6)

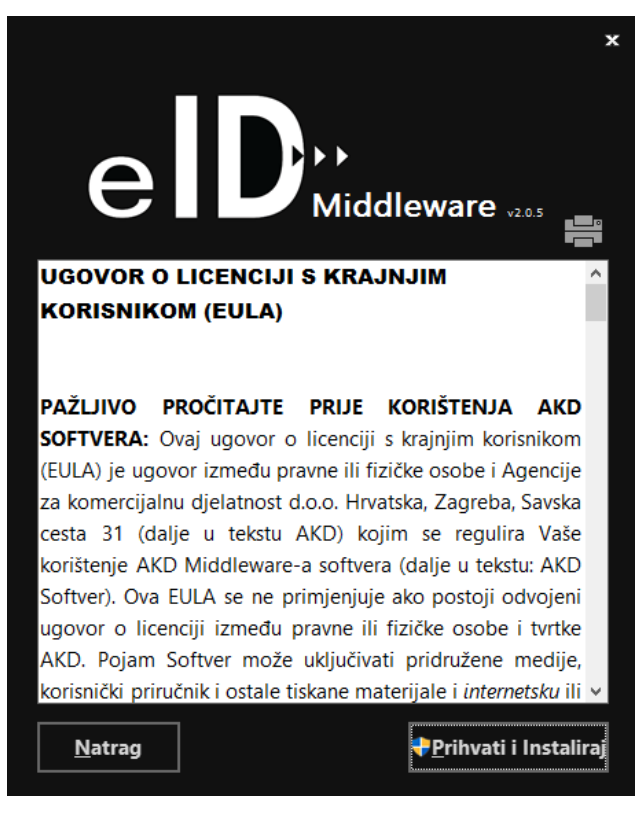

Slika 1.6 EULA tekst

1.3.2 U prozoru za odabir odredišne putanje kliknite na gumb Prihvati (slika 1.7)

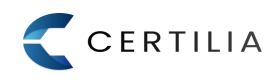

|                                         |               |                  | x |
|-----------------------------------------|---------------|------------------|---|
| eD                                      | ►<br>1iddlewa | <b>re</b> v2.0.5 |   |
| Odaberite direktorij za ins             | stalaciju     |                  |   |
| <u>M</u> apa:                           |               |                  |   |
| C:\Program Files\AKD\elD KID Middleware | Λ             |                  |   |
| Potreban prostor na disku:              | 42 MB         |                  |   |
| Dostupan prostor na disku:              | 384 GB        |                  |   |
| Dostupan prostor na disku:              | 384 GB        |                  |   |
|                                         |               |                  |   |
|                                         |               |                  |   |
|                                         |               |                  |   |
|                                         |               |                  |   |
|                                         |               |                  |   |
| <u>N</u> atrag                          |               | <u>P</u> rihvati |   |

Slika 1.7 Izbor odredišne mape

1.3.3 Nakon odabira željenih komponenti za instalaciju, kliknite na gumb Instaliraj (slika 1.8)

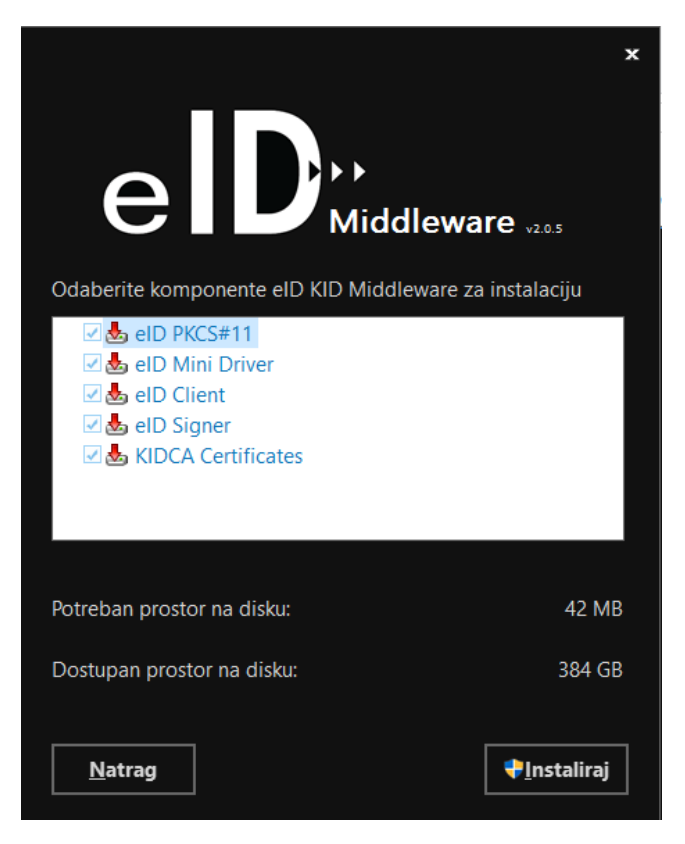

Slika 1.8 Izbor komponenti

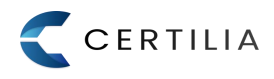

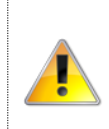

Ako računalo nema instalirane sve potrebne preduvjete, a isključi ih se iz instalacije, nećete moći koristiti funkcionalnosti Vaše kartice s certifikatima.

Sljedeći koraci instalacije jednaki su koracima <u>Tipične vrste instalacije</u> (korak 1.2.2).

# 1.4 Provjeravanje ažuriranja

eID KID Middleware redovito provjerava važna ažuriranja, a ažuriranja mogu sadržavati sigurnosna rješenja i poboljšanja proizvoda.

Ažuriranja se obavlja automatski, pri čemu *Windows scheduled task* svaka 2 dana u 12h (ili prvom prilikom kada je dostupan pristup Internetu), provjerava da li postoji novija verzija softvera:

|   |                                             | _    |     | ×    |
|---|---------------------------------------------|------|-----|------|
| ~ | ₃D Found Updates for elD KID Middleware     |      |     |      |
|   | Undate Summany                              |      |     |      |
|   | opute summary                               |      |     |      |
|   | eID KID Middleware<br>Undate size: 14.99 MB |      |     |      |
|   | Latest elD KID Middleware version           |      |     |      |
|   |                                             |      |     |      |
|   |                                             |      |     |      |
|   |                                             |      |     |      |
|   |                                             |      |     |      |
|   |                                             |      |     |      |
|   |                                             |      |     |      |
|   |                                             |      |     |      |
|   |                                             |      |     |      |
|   |                                             | Next | Car | icel |

### Slika 1.13 Automatska provjera ažuriranja softvera

Ukoliko postoji novija verzija softvera, pokreće se instalacija kako je opisano pod toč. 1.1

Moguće je i ručno provjeravanje ažuriranja, pri čemu se odabirom predefinirane odredišne mape (*C:\Program Files\AKD\eID KID Middleware*\Updater samostalno pokreće provjeranje ažuriranja softvera.

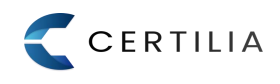

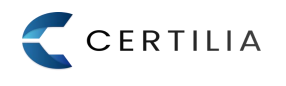

# 2 Promjena, popravak i uklanjanje instalacije

Nakon uspješne instalacije, ponovno pokretanje instalacijskog paketa prikazat će prozor za izbor dodatnih opcija nad instalacijom.

Moguće je odabrati jednu od tri ponuđene opcije:

- Promijeni dodavanje/uklanjanje instaliranih komponenti (vidi Promjena instalacije)
- Popravi popravak svih trenutno instaliranih datoteka (vidi Popravak instalacije)
- Ukloni uklanjanje aplikacije sa računala (vidi Uklanjanje instalacije)

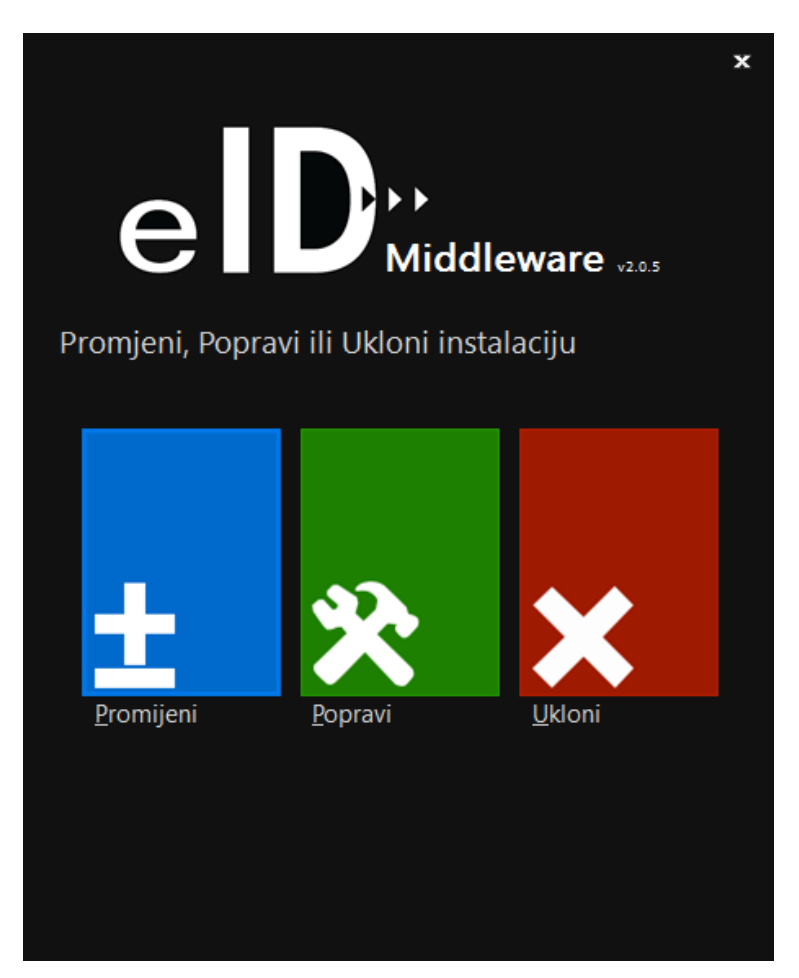

Slika 2 Promijeni, Popravi, Ukloni instalaciju

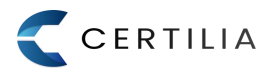

# 2.1 **Promjena instalacije**

Klikom na gumb **PROMIJENI** pokrenut će se promjena instalacije. Promjena podrazumijeva dodavanje / uklanjanje pojedinih instaliranih komponenti softverskog paketa.

Postupak promjene instalacije opisan je preko sljedećih koraka:

2.1.1 Nakon izbora pojedinih komponenti koje se žele dodati/ukloniti kliknite na gumb Instaliraj (slika 2.1)

|                                                                                                    | ×                                          |
|----------------------------------------------------------------------------------------------------|--------------------------------------------|
| Odaberite komponente elD KID Middleware za                                                                                                    | <b>re</b> <sub>v2.0.5</sub><br>instalaciju |
| <ul> <li>Control Control C</li></ul> |                                            |
| Potreban prostor na disku:                                                                                                    | 16 KB                                      |
| Dostupan prostor na disku:                                                                                                    | 384 GB                                     |
| Natrag                                                                                                    | ₽Instaliraj                                |

Slika 2.1 Komponente instalacije

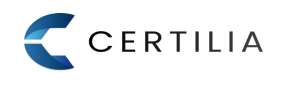

2.1.2 Klikom na gumb Instaliraj započinje proces promjene instalacije (slika 2.2)

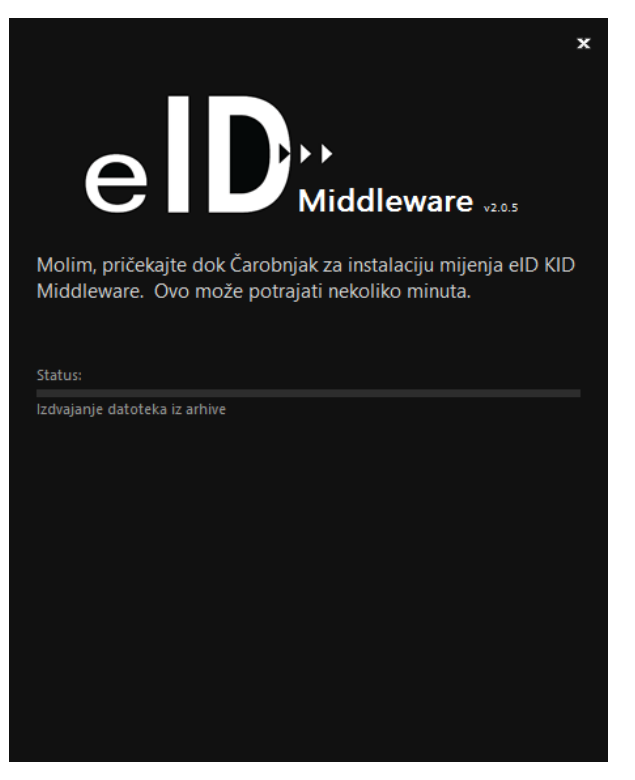

Slika 2.2 Proces promjene instalacije

2.1.3 Nakon što proces promjene instalacije završi kliknuti na gumb Završi (slika 2.3)

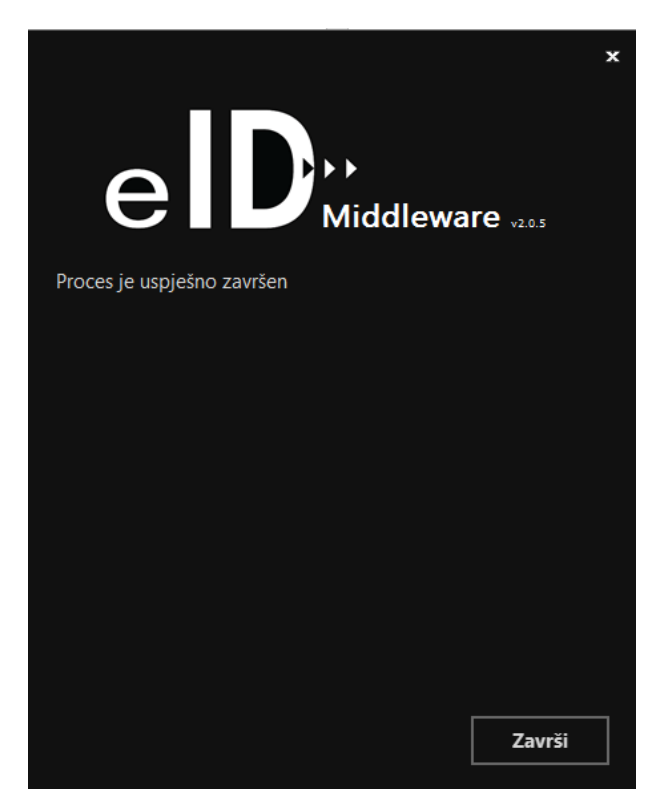

Slika 2.3 Proces promjene komponenti završen

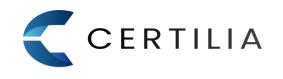

Klikom na gumb **POPRAVI** pokrenut će se popravak instalacije što podrazumijeva ponovnu instalaciju svih instaliranih datoteka. Postupak popravka instalacije opisan je preko sljedećih koraka:

2.2.1 Potvrditi popravak instalacije klikom na gumb Popravi (slika 2.4)

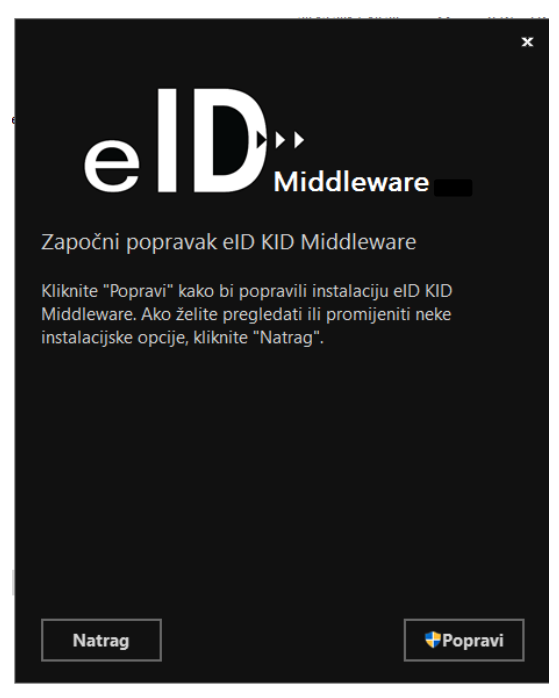

Slika 2.4 Potvrda popravka instalacije

2.2.2 Potvrdom popravka započinje ponovna instalacija svih instaliranih datoteka (slika 2.5)

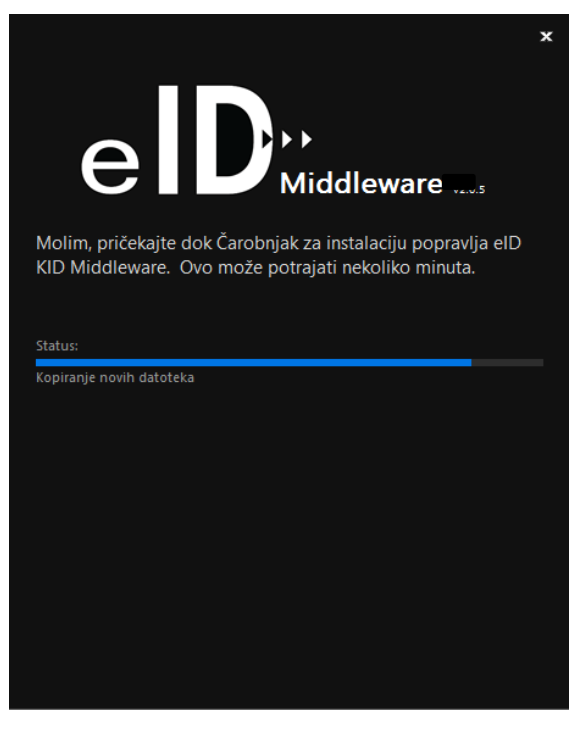

Slika 2.5 Ponovna instalacija svih instaliranih datoteka

2.2.3 U prozoru za instalaciju eID KID Mini Driver-a kliknite na gumb Install (slika 2.6)

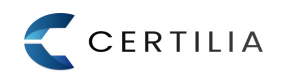

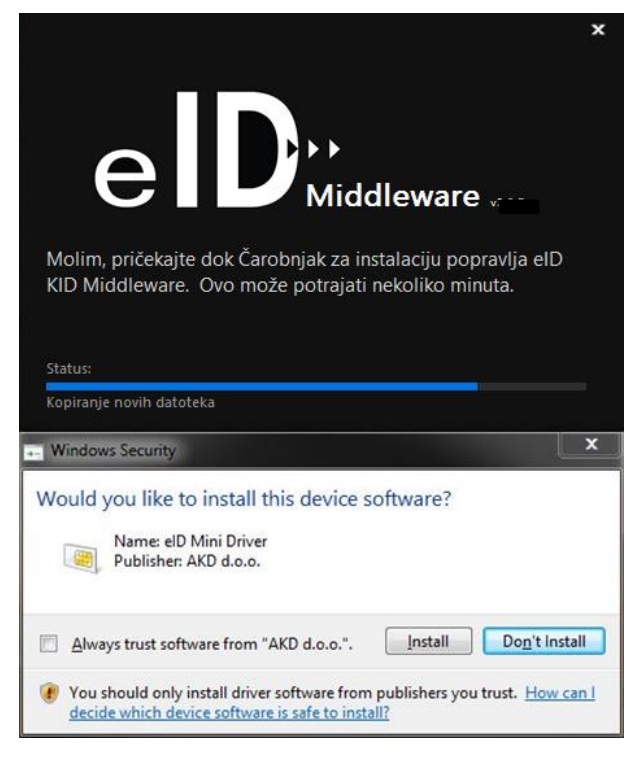

Slika 2.6 Instalacija Mini Driver-a

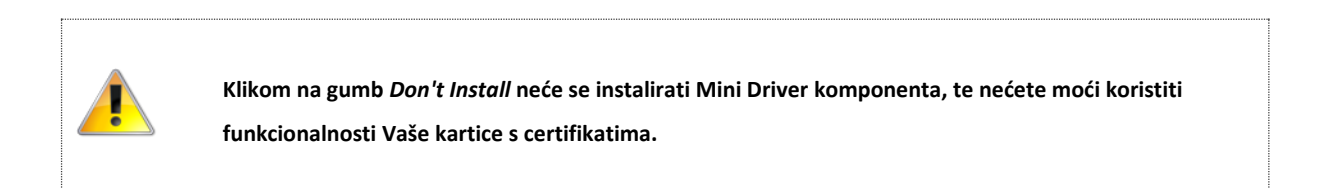

2.2.4 Nakon instalacije driver-a kliknite na gumb Završi (slika 2.7)

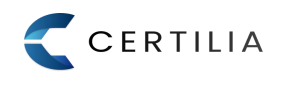

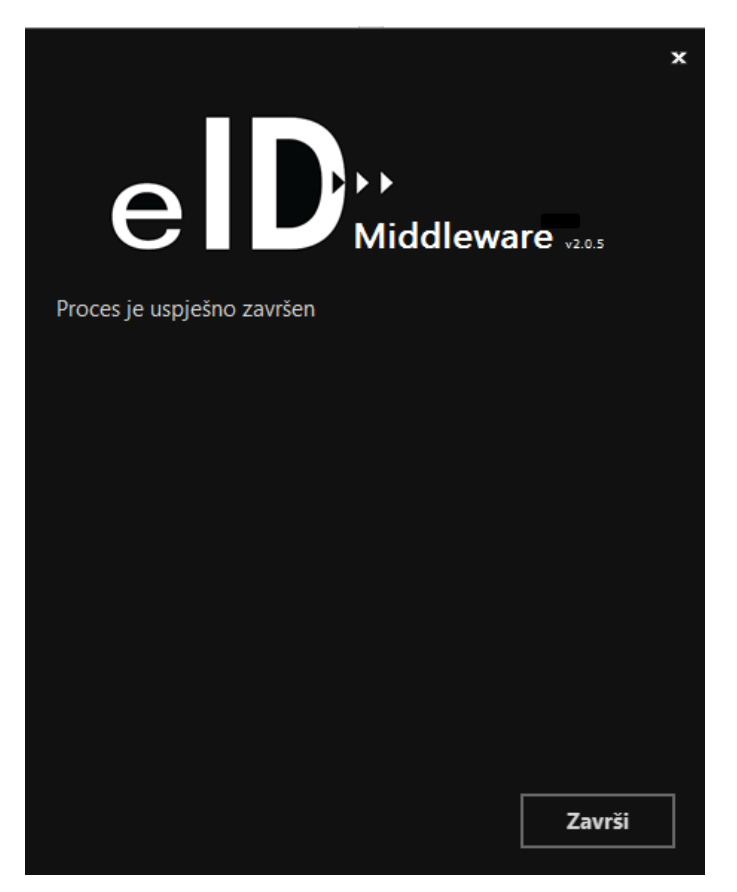

Slika 2.7 Proces popravka instalacije završen

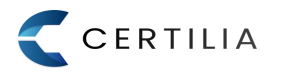

#### 2.3 Uklanjanje instalacije

Klikom na gumb UKLONI pokreće se uklanjanje instalacije a što podrazumijeva uklanjanje instaliranih komponenti i datoteka sa računala. Postupak uklanjanja instalacije opisan je preko sljedećih koraka:

2.3.1 Potvrditi uklanjanje aplikacije klikom na gumb Ukloni (slika 2.8)

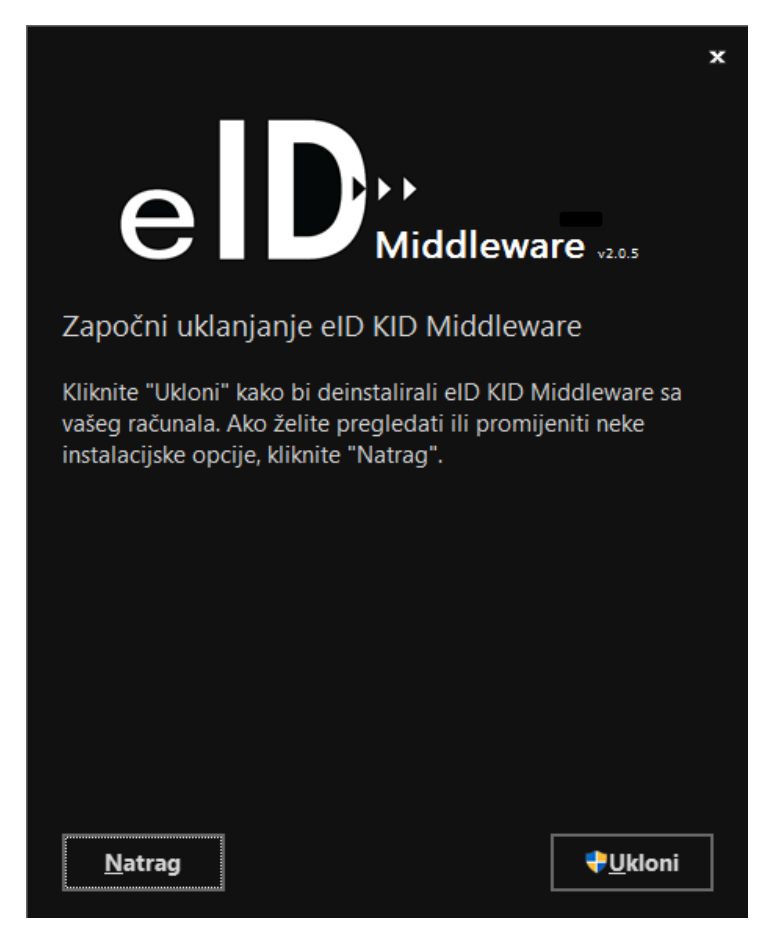

Slika 2.8 Potvrda uklanjanja instalacije

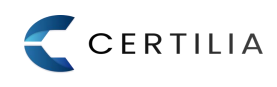

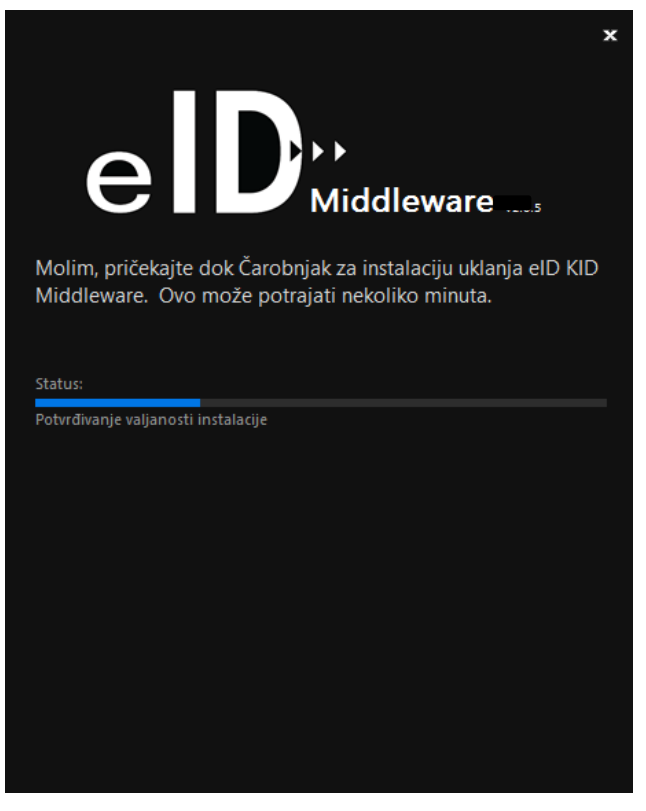

2.3.2 Potvrdom uklanjanja instalacije započinje proces uklanjanja instalacije sa računala (slika 2.9)

Slika 2.9 Proces uklanjanja instalacije

2.3.3 Nakon što proces uklanjanja aplikacije završi kliknite na gumb Završi (slika 2.10)

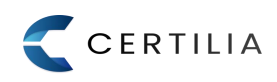

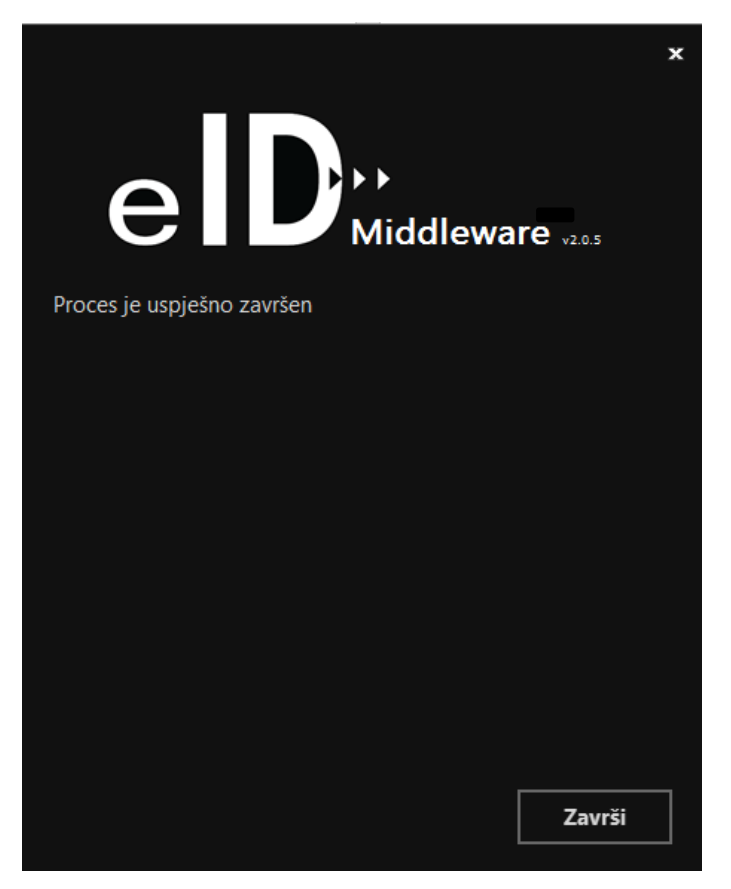

Slika 2.10 Proces uklanjanja instalacije uspješno završen

Aplikacija se može ukloniti i na sljedeće načine:

- Nakon odabira Programs and Features opcije u Windows operativnom sustavu → označite eID KID Middleware aplikaciju → i zatim Uninstall, ili
- Kroz izbornik Start → označite u *All Programs* izborniku AKD eID KID Middleware → te klikom na *Uninstall* AKD kID Middleware odaberite opciju uklanjanja aplikacije sa vašeg računala.

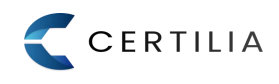

AGENCIJA ZA KOMERCIJALNU DJELATNOST D.O.O helpdesk-eoi@akd.hr